#### Updated August 2022

# Reserva tu examen CSCA

## con traducción

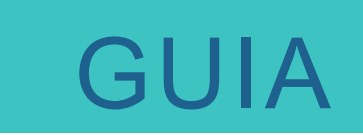

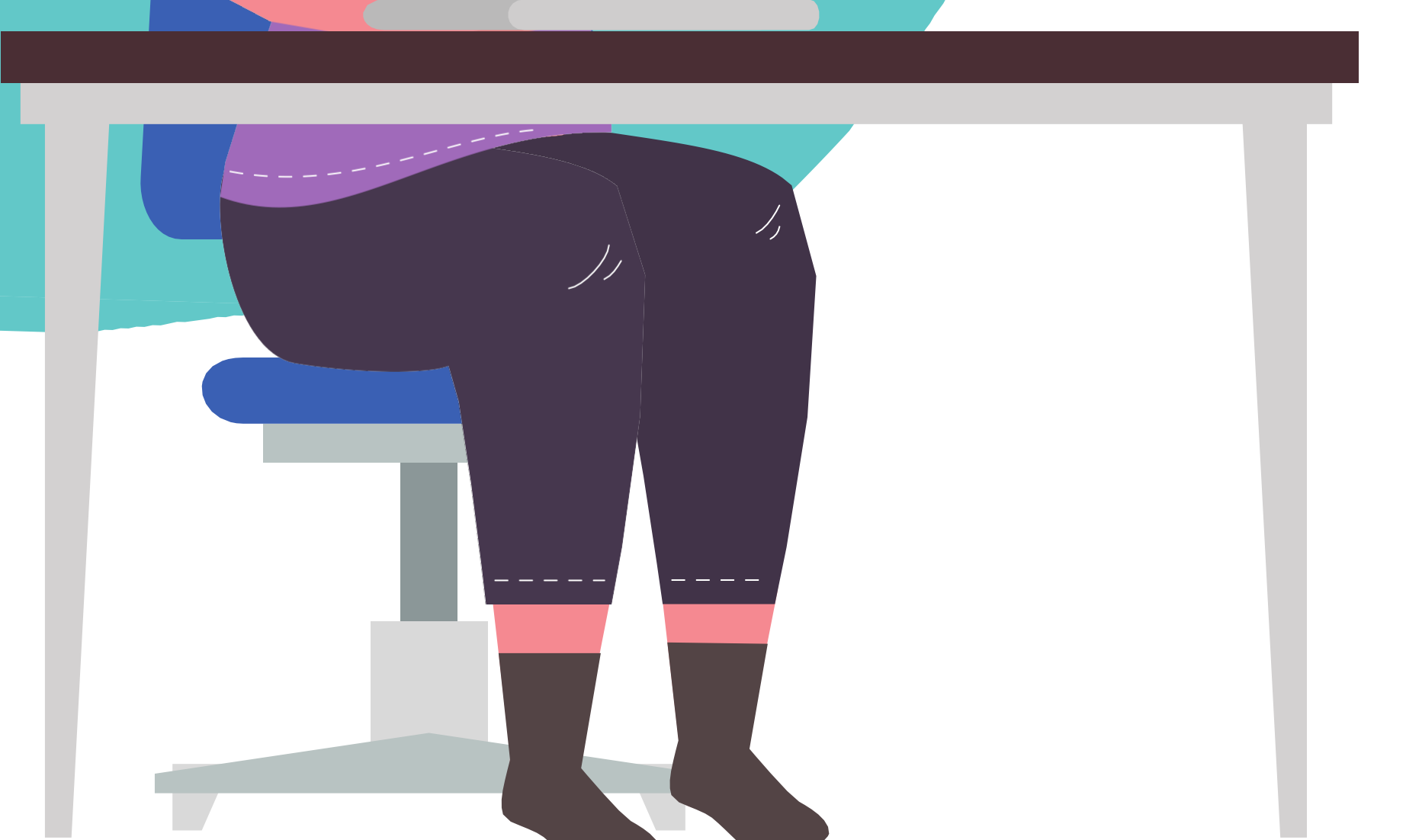

### GUIA PARTE I & PARTE II

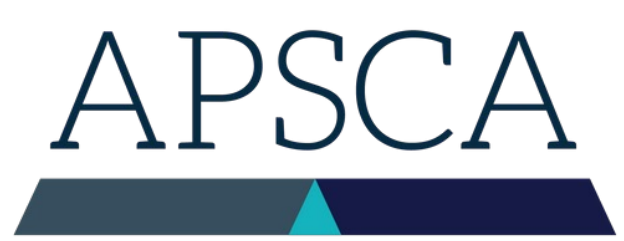

ASSOCIATION OF PROFESSIONAL SOCIAL COMPLIANCE AUDITORS

# D Paso Uno

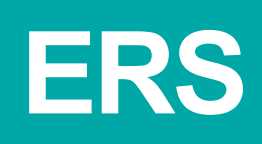

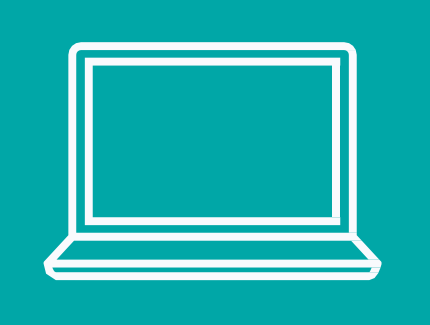

Para poder programar un examen, hay que presentar primero un formulario ERS (Formulario de Solicitud de Examen). Tu Empresa Miembro tiene que hacer esto.

Para obtenar un ERS inicia sesión en la página Member Firm Only o las Empresas Miembros pueden contactar con *exam@theapsca.org* 

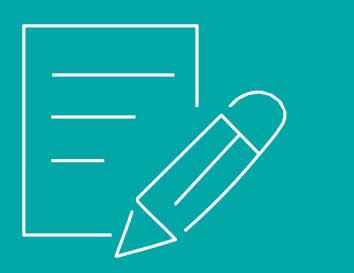

Las Empresas Miembros deben proporcionar el nombre y número de membresía de le Auditor que están asignando para que haga el examen. Favor de indicar también quién está pagando el examen, la Empresa Miembro o le Auditor. Si no estás asociade con una Empresa Miembro, eres une Auditor Independiente

> Auditores Independientes, favor de contactar con exam@theapsca.org

# Paso Dos

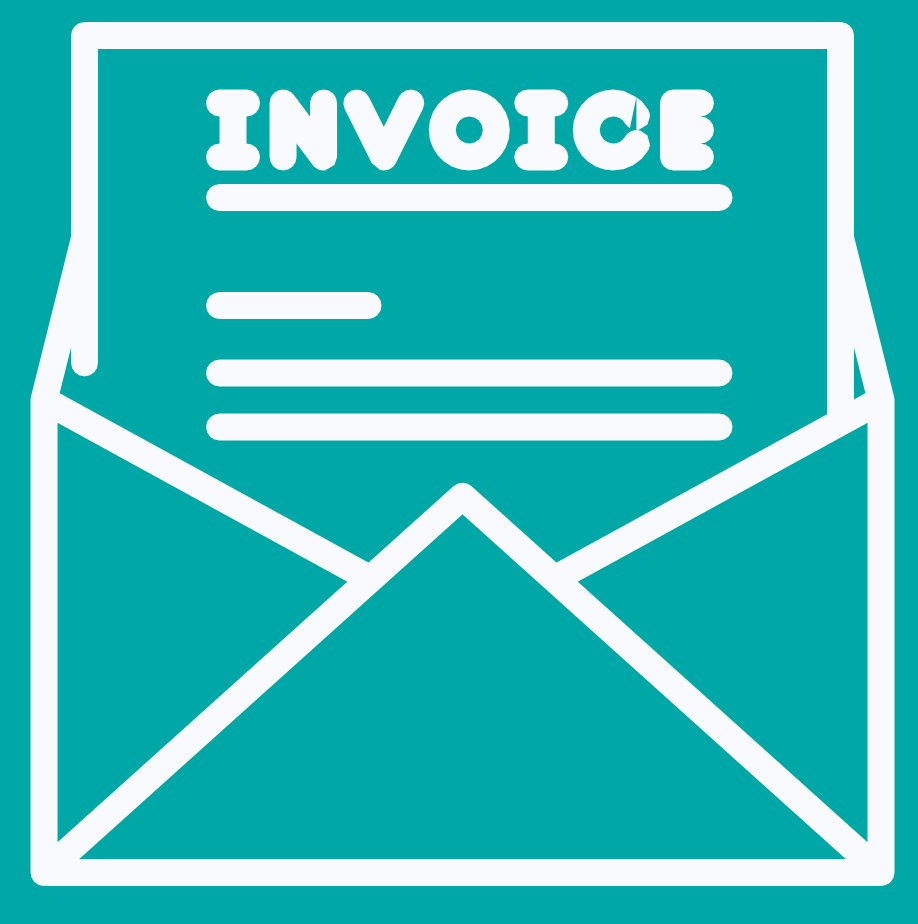

Si la Empresa ha sido identificada en el ERS como la parte responsable del pago, APSCA la facturará en el momento en el que reenvié el ERS a la Empresa.

Si quien paga el examen es le Auditor, recibirá la factura después de hacer la reserva.

Se debe completar el pago por lo menos 7 días hábiles antes de la fecha del examen para evitar que éste sea desautorizado.

### FACTURACIÓN & PAGO

# Tarifas ce examen 2022

Parte I Parte II

Si les Auditores no se presentaran al examen o si ocurriera un problema tecnológico, se cobrará igualmente la tarifa completa. Dicha tarifa completa debe ser pagada antes de poder reservar nuevamente un examen a través de un ERS.

Cancelación <48 horas antes del examen

### \$80 \$95

### En caso de penalización

Parte I \$80 \$95 Parte II

Paso Tres Crear una cuenta en Proctor

Utiliza el portal ProctorU para programar tus exámenes y hacer cambios en tus reservaciones.

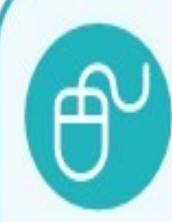

Once an Auditor is approved to book an exam the Auditor must create an account with ProctorU.

Please do this by following this link: <u>https://www.proctoru.com/portals/apsca</u>

Select 'Sign-Up'

Select "Test Taker"

Member Number: APSCA Member Auditor Number (begins with 2170xxxx or 3220xxxx) Complete the remaining information.

Institution: Enter Association of Professional Social Compliance (ASPCA). (Not your Audit Firm.)

Haga click aquí para accesar ProctorU portal

# Paso 4

#### Programa tu examen iniciando sesión en ProctorU

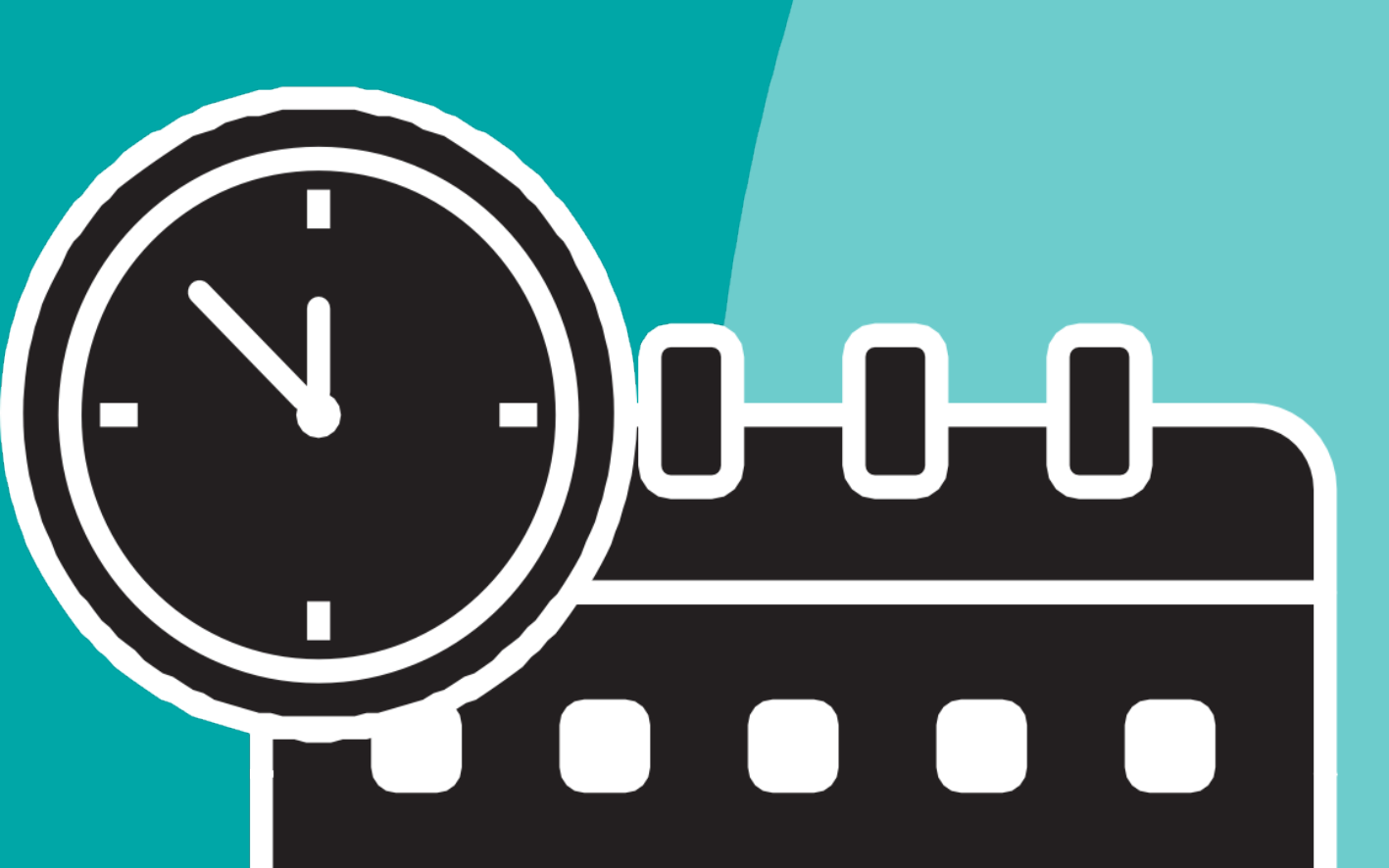

- - current term
- 2.Selecciona tu examen sea
  - parte I o parte II
    - a.Asegúrate de haber aprobado
      - parte lantes de programar
      - parte II
    - b.NO programes ambos
      - exámenes en el mismo dia
- 3. Elige tu idioma
- 4.Selecciona una fecha: se te darán opciones en TU hora

  - local
- 5. Les Auditores recibirán un correo electrónico de

1. Selecciona un periodo: elige

# ldiomas disponibles

Si requieres un idioma diferente, por favor selecciona Alternative Language cuando reserves en ProctorU

1.

#### Ofrecemos exámenes Parte I y II en 10 idiomas

- Inglés
- 2. Bengalí
- 3. Chino Simplificado
- 4. Chino Tradicional
- 5. Italiano
- 6. Español
- 7. Portugués
- 8. Turco
- 9. Tailandés
- 10. Vietnamita

1. Indica en el ERS el idioma en el que harás tu examen

2. Quienes usen el Clic Derecho de Traducción **no** tendrán tiempo extra durante el examen

linea

Practica con Clic Derecho de Traducción del antes examen, no hagas Copiar/Pegar en Google Translate

### The leading industry association for Social

Compliance Aud

**APSCA** (Association of Professional Social Cor industry association, whose members represe the Social Compliance audit industry. Our mis professionalism, consistency and credibility o organizations performing independent social

| Look Up "Auditing"   |
|----------------------|
| Translate "Auditing" |
| Search with Google   |

| Сору           |   |
|----------------|---|
| New Quick Note |   |
| Share          | : |
| Speech         | : |
| Services       | : |

7 of

# Información para la traducción en

Partes I & II permiten la traducción el línea utilizando el **Clic Derecho de Traducción**, disponible en Google Chrome.

Pruébalo haciendo clic con el botón derecho sobre cualquier parte de la web de APSCA

Se deben reservar los exámenes **14 días antes** de la fecha del mismo

•

Organízate planificando tu examen meticulosamente

Completa el test obligatorio de mantenimiento antes de tu examen

Usa el portalProctorU para gestionar la reserva de tu examen

Ve el video <u>Test Taker</u>

para la reser

Para cualquier pregunta relacionada con la reserva de tu examen, por favor contacta con <u>exam@theapsca.org</u>

# Información importante

## **Siguiente paso. iPrepárate!** Véase la Biblioteca de Recursos (Resource Library) para información sobre preparación

para el examen

## APSCA

ASSOCIATION OF PROFESSIONAL SOCIAL COMPLIANCE AUDITORS